## eDoklady – jak ověřit totožnost občana prostřednictvím aplikace eDoklady

Od 1. 1. 2025 je stanovena povinnost přijímat eDoklady pro statní orgány veřejné moci i soukromé osoby. Což zahrnuje i úřady s.e.

#### Veškeré informace najdete na adrese https://edoklady.gov.cz/

Jsou zde rozpracovány jednotlivé životní situace, jak za občana prokazující se aplikací eDoklady, tak i za ověřovatele. Náš návod obsahuje výseč ze všech informací uvedených na webu a dle našeho názoru uvádíme klíčové prvky a postupy, který se nám jeví jako nejefektivnější a nejrychlejší pro zavedení procesu ztotožnění osoby na úřadu s.e. pomocí eDokadů.

Úřad s.e. je pak v roli ověřovatele, kdy za pomocí mobilního telefonu, nebo portálu eDokladů ověří totožnost občana.

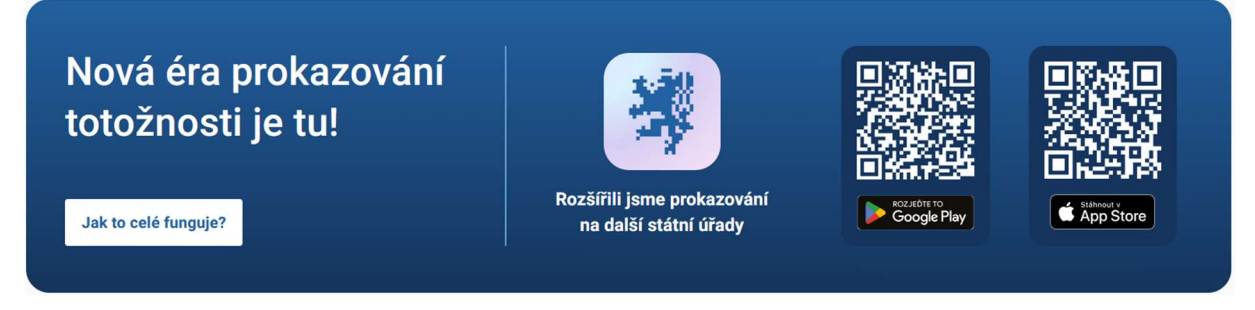

Reálná situace ověření totožnosti, může mít dvě podoby:

1) **pomocí mobilního telefonu**. Ověření totožnosti lze provést pomocí mobilního telefonu a aplikace eDoklady, která zajistí vše potřebné na pozadí. Mobilní aplikace může být nainstalována na mobilu, který slouží pro potřebu úřadu s.e., tak i v mobilu, který používáte pro soukromé účely. Ověření pak může probíhat i v terénu, což je využitelné zejména pro vykonavatele. Informace o ztotožněné osobě jsou zobrazeny na mobilním telefonu. Aplikaci lze přepnout z režimu ověřovatele, do režimu "občana". Což umožní prokazování totožnosti přihlášené a ztotožněné osoby v aplikaci. Znamená to, že pomocí telefonu můžete ztotožnit osobu s oprávněním úřadu s.e., tak se i prokázat jako soukromá osoba.

2) **pomocí webové aplikace na přepážce**. Zde ke ztotožnění osoby nepotřebujete mobilní telefon. Postačí PC na přepážce, připojený do internetu. Ztotožnění probíhá prostřednictvím webového portálu eDoklady. Informace o ztotožněné osobě se zobrazí na monitoru PC.

#### Přípravné kroky pro fungování eDokladů

Aby vše fungovalo, ověřovatel získal potřebná oprávnění i identifikaci v systému eDoklady, je třeba se zaregistrovat. Portál eDoklady umožňuje několik forem registrace: <u>https://edoklady.gov.cz/podpora-overovatelu/clanky-a-navody/registrace-overovatele-v-mobilni-aplikaci</u>

Varianta pomocí účtu JIP/KASS je poměrně jednoduchá a tuto variantu jsme zvolili. Předpokládá to mít účet osoby v JIP/KASS, které přidělíte v sekci "Přístup do informačních systémů" položku "eDoklady Správa ověřovatelů". Pro běžné ztotožnění postačí role "ověřovatel". Správce skupiny umožní založit novou skupinu s definicí rozsahu zobrazovaných informací o osobě. Aplikace má předdefinovány profily pro ztotožnění, a proto nová skupina dle našeho názoru nepřináší další benefit. Pro inicializaci procesu ztotožnění, je třeba při prvotním přihlášení se přihlásit jako správce a založit "přepážku". Těch si můžete zřídit vícero (recepce, pokladna, atd.) a přepínat mezi nimi. To již následně pouze s oprávněním "ověřovatel".

|                                        |                                                                                                    | INFOLINKA: 222 13 13 13 | Přihlášený užívatel: VLADIMIR KUBICEK Odhlásit se |
|----------------------------------------|----------------------------------------------------------------------------------------------------|-------------------------|---------------------------------------------------|
| SEZNAM<br>ORGÁNŮ<br>VEŘEJNÉ<br>MOCI    | DATOVÉ<br>SCHRÁNKY                                                                                                    |                         |                                                   |
|                                        |                                                                                                    |                         |                                                   |
|                                        |                                                                                                    |                         | CZECH POINT                                       |
| Obecné Osobní údaje Heslo              | Správa rolí Informace o zpracování údajů § 28 z. č. 110/2019 Sb.                                                                                                    |                         |                                                   |
| ÚDAJ                                   | HODNOTA                                                                                                    |                         |                                                   |
| Uživatelské jméno <mark>?</mark> 🚦     |                                                                                                    |                         |                                                   |
| Přistup do agend ?                     |                                                                                                    |                         |                                                   |
| Přístup do Czech POINT ?               |                                                                                                    |                         |                                                   |
| Přístup do Czech POINT@office ?        | Konverze z moci úřední<br>Agendy základních registrů                                                                                                    |                         |                                                   |
|                                        | e Sbirka a e Legislativa (Ministerato vnino)<br>= Pfistupovi rata a e Legislativa testovaci (Ministerativo vnina)<br>= Sbirka a e Legislativa testovaci (Ministerativo vnina)                                                                                                    |                         |                                                   |
|                                        | eDoklady Správa ověřovatelů (Digitálni a informačni agentura)<br>• Oxěřovatel<br>• Správce                                                                                                    |                         |                                                   |
| Přístup do informačních systémů ?      | Producentement (Legeneri a divoltratica) egenuar a)  E Editace agendových IS  Prohliženi agendových IS  RZZR-KVS (Spidali a informačni agentura)  E Editace agendových IS  Prohliženi agendových IS  Service desk manager Oglatální a Informační Agentury (Dyslální a informační agentura)  P Fistupov role  Prohliženi agendových IS  Service desk manager Oglatální a Informační Agentury (Dyslální a informační agentura) |                         |                                                   |
|                                        |                                                                                                    |                         |                                                   |
| Prontasent o zpracovant osobnich údajú | <u>Dokumentace</u>   © 2024 Digitálni a informačni agentura, všechna práva                                                                                                    | vyhrazena 1.11.111      |                                                   |

Toto oprávnění definuje vždy osoba s.e. v roli administrátora na portálu Správy dat jednotlivým osobám (uživatelům): https://www.czechpoint.cz/as/login/

Každé osobě, která bude moct provádět ztotožnění v aplikaci eDoklady za úřad s.e., musí v profilu osoby nastavit Přístup do informačních systémů > (tlačítko Upravit) > eDoklady Správa oprávnění > Ověřovatel

|                                   |                                                                               | CZECH POINT Q <u>Vyhledávání</u> |
|-----------------------------------|-------------------------------------------------------------------------------|----------------------------------|
| Obecné Heslo <b>Správa rolí</b>   | Informace o zpracování údajů § 28 z. č. 110/2019 Sb.                          |                                  |
| ÚDAJ<br>Uživatelské iméno ?       | HODNOTA<br>EKOR13                                                             |                                  |
| Přístup do agend ?                | Czech POINT                                                                   | ✓ Upravit                        |
| Přistup do Czech POINT ?          |                                                                               | 🖊 Upravit                        |
| Pristup do Czech POINT@office ?   | Konverze z moci úřední<br>Anende základních sonietní                          | 🖊 Upravit                        |
| Přistup do informačních systémů ? | eDoklady Správa ověřovatelů (Digitální a informační agentura)<br>• Ověřovatel | 🖊 Upravit                        |
| Admin krizového řízení ?          | Ne                                                                            | Upravit                          |
| Agendové činnostní role ?         |                                                                               | 🖊 Upravit                        |
|                                   |                                                                               |                                  |

S ohledem na to, že osoba je definovaná ve Správě dat pod úřadem s.e., pak postačí přihlášení do aplikace eDoklady na mobilním telefonu, nebo do webového portálu eDoklady a tím získává možnost provádět ztotožnění za úřad s.e.

Pro přihlášení (aplikace nebo web portál) využívám NIA (identita občana). Je to poměrně rychlé, bezpečné. Pro přihlášení přes NIA využijte i svou privátní bankovní identitu. Znamená to tedy i přes banku, kterou používáte jako soukromá osoba, máte u ní veden svůj účet, chodí vám na váš účet výplata. Dochází ke ztotožnění vaší osoby a se spárováním k oprávnění do aplikace eDokady. Což následně umožní provádět ztotožnění osob právě s oprávněním za úřad s.e.

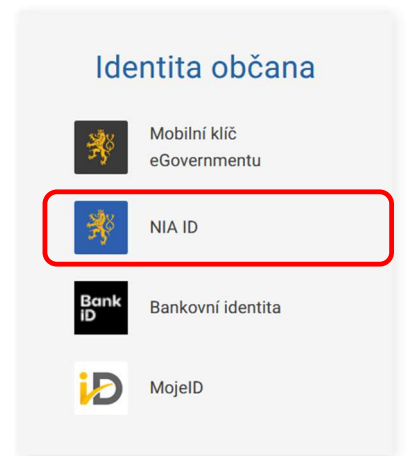

#### Ztotožnění pomocí mobilního telefonu

Pro ztotožnění osoby pomocí mobilního telefonu, potřebujeme nainstalovat do telefonu aplikaci eDoklady: <u>https://play.google.com/store/apps/details?id=cz.gov.edoklady</u> <u>https://apps.apple.com/us/app/edoklady/id6470912982</u>

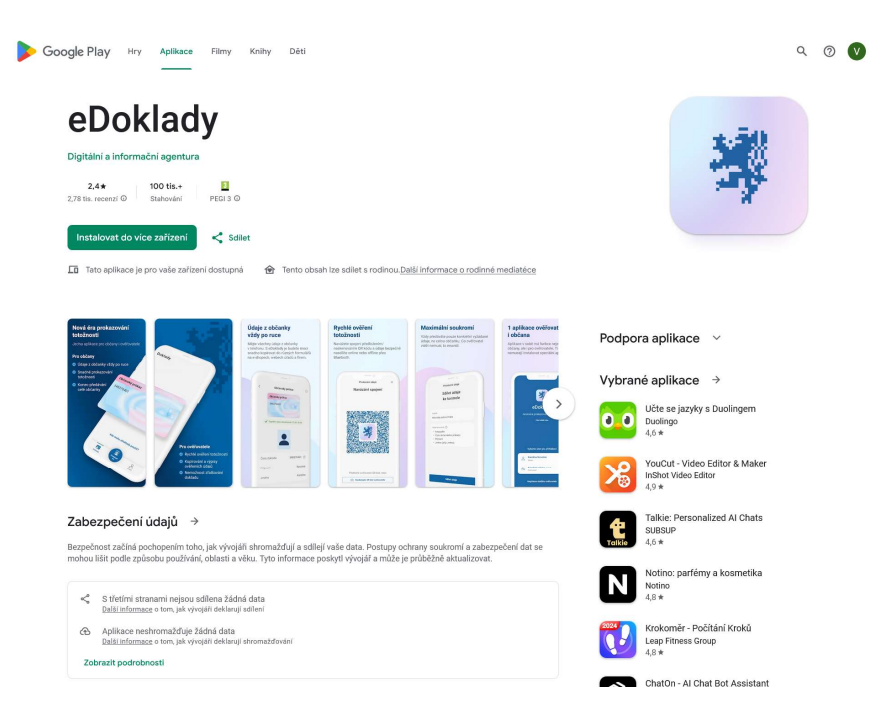

Po instalaci aplikace se pak stačí přihlásit prostřednictvím bankovní identity. I v režimu ověřování osobní identity na úřadu s.e., použijte "svou" bankovní identitu. Tedy váš soukromý bankovní účet. Po instalaci si aplikace na pozadí natáhne příslušná oprávnění a lze ji hned používat.

Při aktivaci aplikace nabídne přihlášené osobě do aplikace dvě možnosti:

- Identifikaci vás, jako fyzické osoby pokud se chcete prokázat nějakému subjektu (Policie ČR, Obecní úřad, atd
- Role ověřovatele v situaci, kdy ověřujete identitu osoby

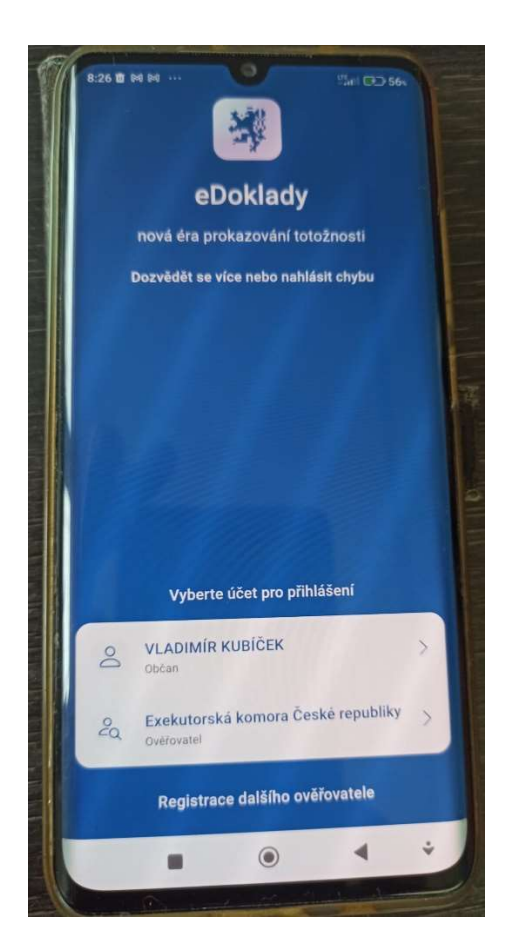

#### Prokázání své totožnosti jinému subjektu (první volba aplikace eDoklady)

Po kliknutí na obrázek kartičky občanského průkazu, se zobrazí detailnější výpis s údaji o osobě. K vlastnímu prokázání osobní identity použijte modře podbarvené kruhové tlačítko "Prokázat se"

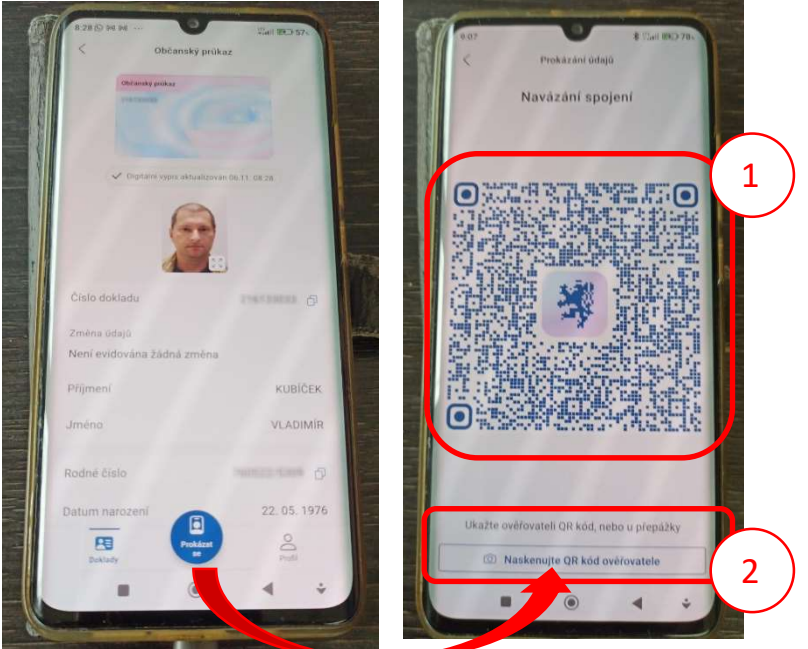

Po kliknutí na modré tlačítko "Prokázat se", na další obrazovce se zorazí QR kod, pomocí něhož se prokazujete ověřovateli (Policie ČR, Obecní úřad, soud, atd.)

1 - Pokud ověřovatel použije k ověření mobilní telefon, tento QR kod slouží k navázání spojení s mobilním telefonem ověřovatele. Ověřovatel svým telefonem naskenuje tento QR kod z vašeho telefonu a pomocí Bluetooth (musí být na vašem telefonu i telefonu ověřovatele zapnutý) dojde k výměně dat mezi zařízeními a na telefonu ověřovatele. Nejprve se vám zobrazí název ověřovatele (v našem případě Exekutorská komora ČR) a seznam údajů, které ověřovateli o sobě poskytnu (3). Potvrzením na "Sdílet údaje" dojde k odeslání a zobrazení vašich údajů na telefonu ověřovatele.

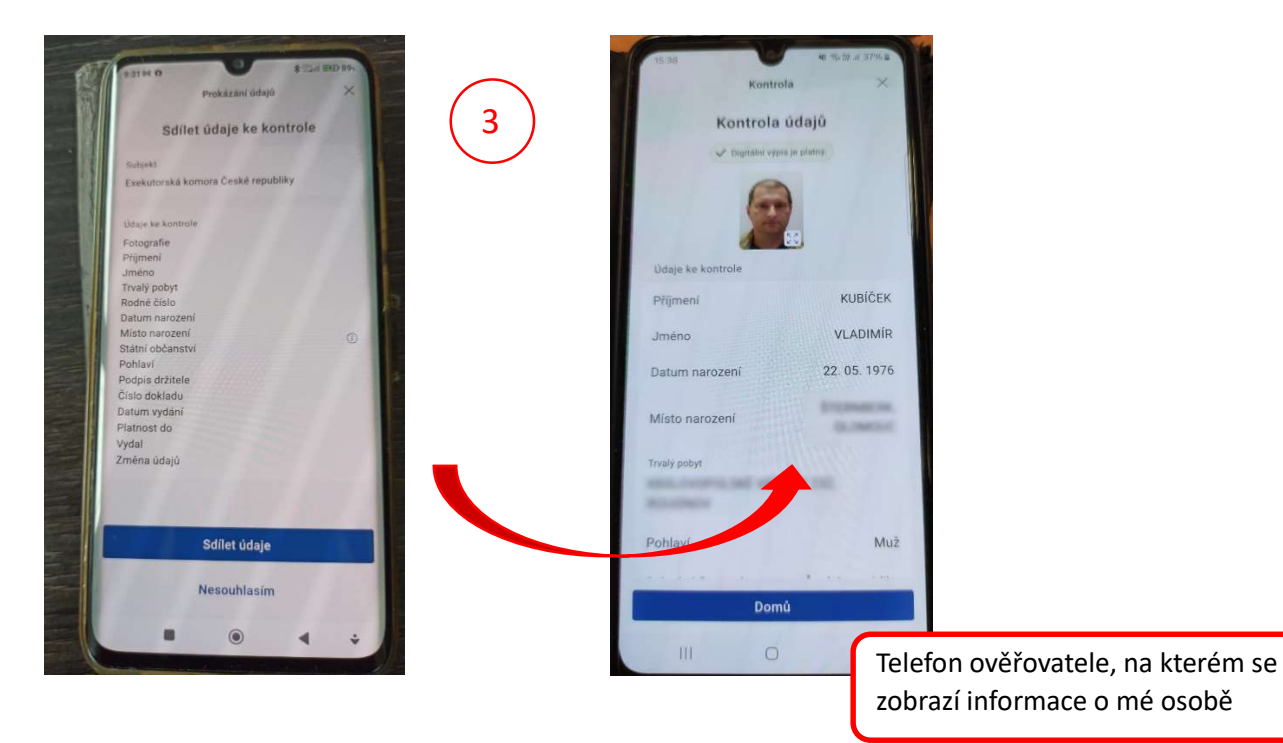

**2- ověřovatel ověřuje totožnost osoby na přepážce, pomocí PC**. Na svém telefonu zvolíme možnost "Naskenujte QR kod ověřovatele". Proces získání QR kodu ověřovatele bude rozebrán později. Zde vycházíme z předpokladu, že ověřovatel má k dispozici QR kod. Po zvolení volby "Naskenujte QR kod ověřovatele", aplikace v telefonu přejde do modu skenování QR kodu. Očekává se, že ověřovatel poskytne vytisknutý QR kod na papíře, nebo dostačuje i sken QR kodu z PDF souboru na monitoru PC ověřovatele.

Následuje opět zobrazení seznamu poskytovaných údajů a odsouhlasení těchto údajů a předání ověřovateli. Po odsouhlasení rozsahu předávaných dat, dojde na monitoru PC ověřovatele k zobrazení dat o osobě.

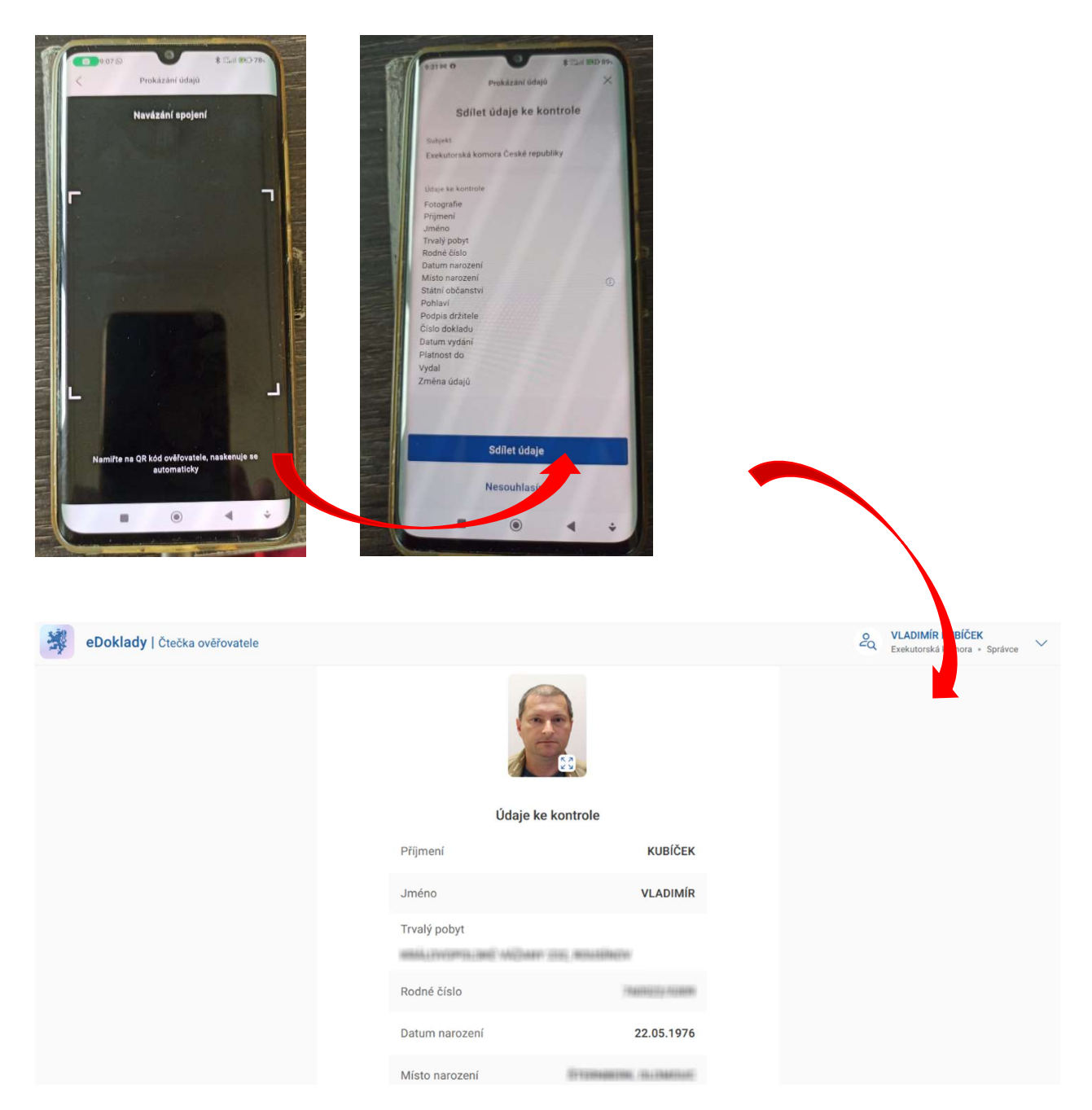

Ověření identity občana (druhá volba aplikace eDoklady)

Obrazovka monitoru ověřovatele (internetový browser a portál https://ctecka.edoklady.gov.cz) na kterém se zobrazí informace o osobě Volba, kdy ověřujete identitu osoby prostřednictvím aplikace eDoklady. Na úřad s.e. přijde osoba, která se chce prokázat svou identitu pomocí telefonu a aplikace eDoklady. Opět máme 2 možnosti, jak identitu osoby ověřit.

1 – ověření totožnosti pomocí mobilního telefonu. V aplikaci eDoklady volíme druhou možnost (roli) z úvodního obrázku aplikace "Ověřovatel". Je třeba mít na telefonu zapnuté Bluetooth. Po zvolení, telefon zobrazí přednastavené sady údajů (1). Po zvolení preferovaného rozsahu údajů, přejde do režimu skenování GR kodu. Očekává se, že ověřovaná osoba na svém telefonu zobrazí QR kod pro spárování telefonů (2). Na telefonu ověřované osoby dojde k zobrazení subjektu, který ověření žádá a rozsah údajů, které budou ověřovateli o osobě poskytnuty (3). Ověřovaná osoba odsouhlasí rozsah údajů a potvrdí tlačítkem "Sdílet údaje". Na telefonu ověřovatele se zobrazí údaje o občanovi ve zvoleném rozsahu.

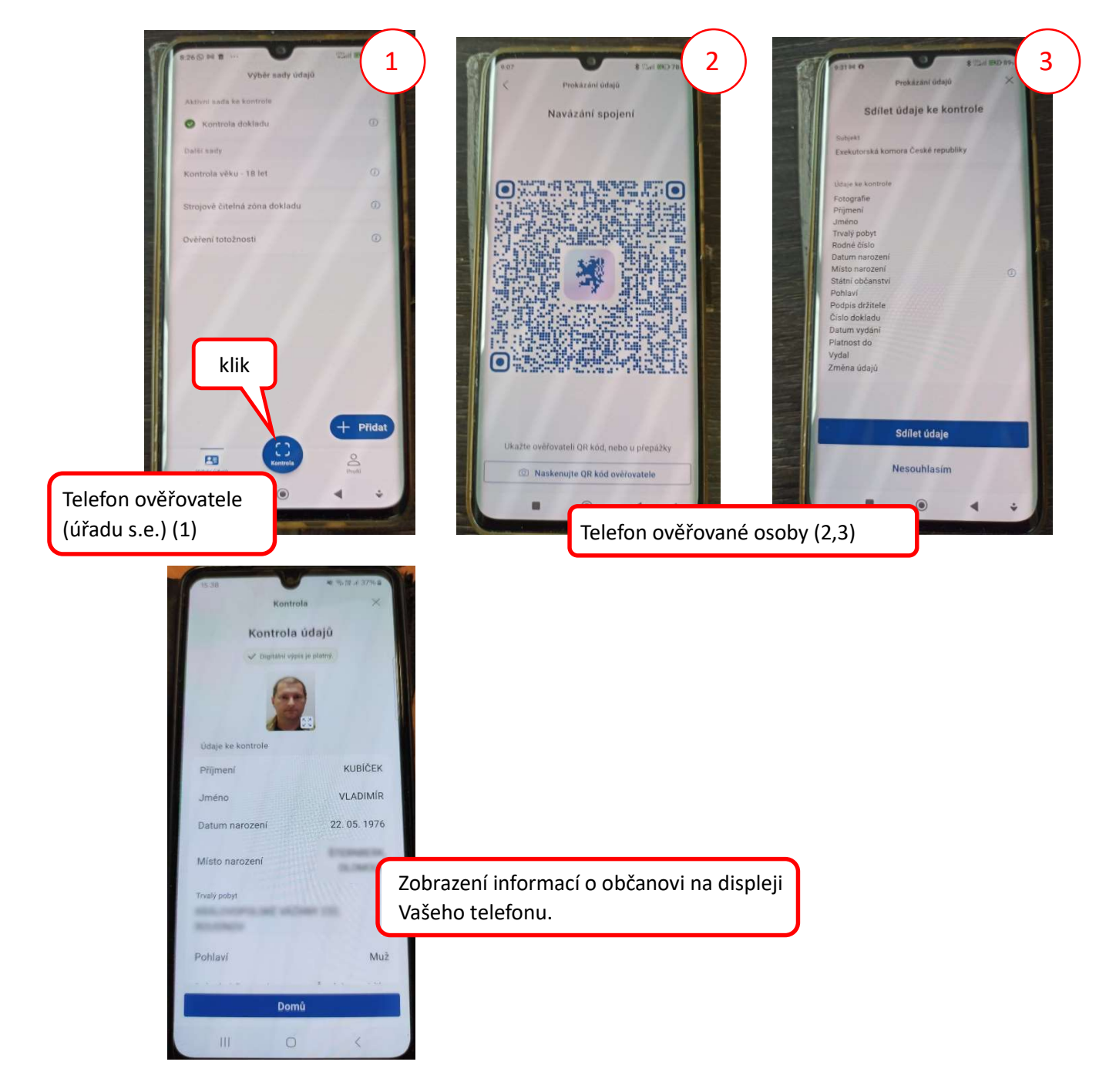

Možnost ověření osoby jak za přepážkou úřadu s.e., nebo v terénu. Vykonavatel může ztotožnit osoby pomocí

svého mobilního telefonu. Aplikace má omezení, kdy nelze pořizovat obrázek z displeje telefonu a informace o osobě si nelze uložit jako fotku.

Při testování v kanceláři, za umělého osvětlení zářivkami, se můžou odlesky světel negativně projevit při snímání QR kodu na druhém telefonu. Aplikace hlásí chybu spojení. Eventuelně se může projevit i rozdílná kvalita fotoaparátu, která stíží načtení QR kodu a tím spárování telefonů k přenosu údajů. Proces snímání QR kodu je třeba zopakovat.

**2- ověření totožnost osoby na přepážce, pomocí PC.** Ověření totožnosti občana probíhá prostřednitvím PC a portálu edoklady.gov.cz. Pracovník soudního exekutora se přihlásí do portálu edoklady, který principielně nabízí identické gunkce jako mobilní aplikace.

#### Link: https://edoklady.gov.cz/

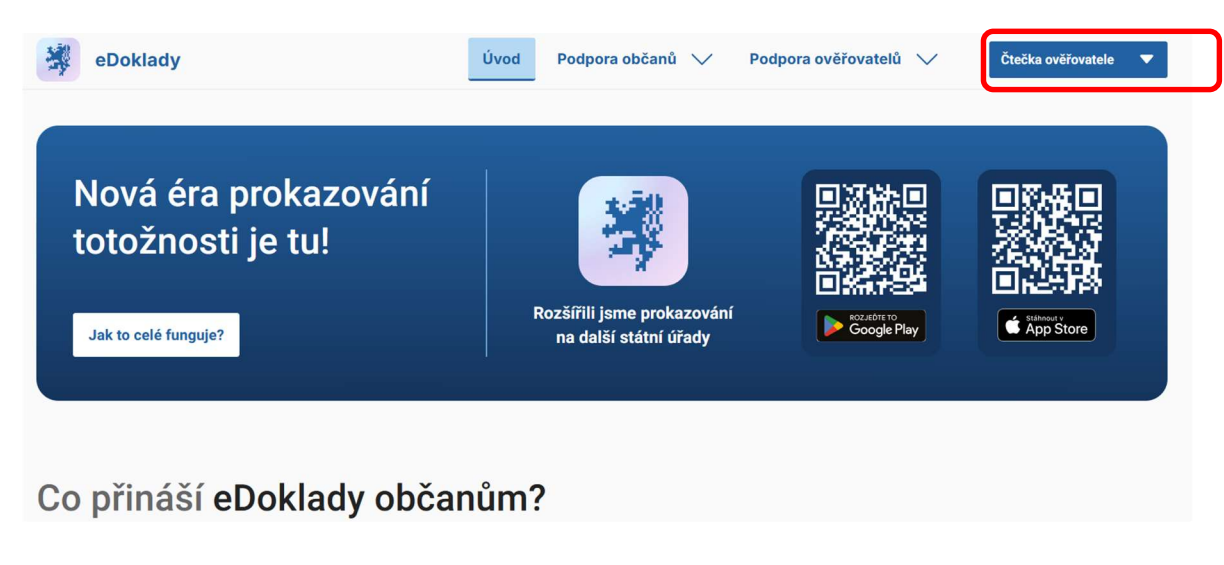

Přihlášení je identické jako v mobilní aplikaci.

Portál nabízí jednoduché rozhraní, rozdělené na dvě základní části.

| Boklady   Čtečka ověřovatele                                | الم الم الم الم الم الم الم الم الم الم |
|-------------------------------------------------------------|-----------------------------------------|
| Výběr sady údajů                                            |                                         |
| Všechny Globální Organizace Osobní                          |                                         |
| O Kontrola dokladu                                          | Ø Detail                                |
| 🚫 Kontrola věku - 18 let                                    | O Detail                                |
| Ověření totožnosti                                          | O Detail                                |
| O Strojově čitelná zóna dokladu                             | O Detail                                |
| Zkontrolovat                                                |                                         |
| QR kód pro spojení s přepáž                                 | źkou 2                                  |
| Platnost do 06.12.2024 23:55<br>J Stáhnout k vytisknuti Vyg | 9<br>generovat nový                     |

(1) Volba sady údajů. Zde si volíte, jaké informace o osobě požadujete zobrazit. Zda se bude jednat pouze o základní informace, což je Ověření totožnosti (jméno, příjmení, fotografie), nebo širší rozsah údajů.

Pozor, pro vlastní kontrolu, je třeba zvolit sadů údajů a kliknout na tlačítko zkontrolovat. Bez stisknutí tlačítka zkontrolovat, systém bude hlásit chybu a kontrola neproběhne.

Po kliknutí na tlačítko Zkontrolovat, se očekává naskenování QR kodu úřadu mobilním telefonem osoby, která prokazuje svoji totožnost. Což je část (2). Na telefonu občan odsouhlasí rozsah sdělovaných dat a po tomto udělení souhlasu, Vám na monitoru PC v portálu ctecka.edoklady.gov.cz se zobrazí informace o občanovi.

(2) QR kod přepážky, reprezentuje úřad soudního exekutora a pro aplikaci v telefonu ověřované osoby zajišťuje navázání spojení. Platnost QR kodu Vaší přepážky je stanovena na donu 1 měsíc. Tento QR kod si můžete vytisknout a připnout na nástěnku, nebo umístit na přepážce úřadu. Pokud to dispozice přepážky umožní, lze QR kod sejmout i z monitoru PC (tisk QR kodu do PDF souboru).

Současně je připojena informace o platnosti QR kodu. Po jeho vypršení, je třeba si QR kod vždy obnovit – tlačítko Vygenerovat nový.

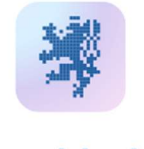

# eDoklady

### Exekutorská komora České republiky

Exekutorská komora

## QR kód pro spojení

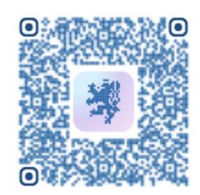

Platnost do 06.12.2024 23:59

**POZOR je rozdíl** mezi přihlášením do aplikace "Čtečka ověřovatele" a "Správa ověřovatelů". Obě vypadají podobně, při přihlášení přes účet JIP/KADD (pro úředníky) obě vedou na naprosto identickou stránku Digitální a informační agentury s popiskem "Přihlášení do systému: eDoklady Správa ověřovatelů", ale po ověření uživatele se vrací řízení původně zvolené aplikaci a její vzhled a chování se pak mírně liší (týká se správce, ověřovatel nemá žádná oprávnění).

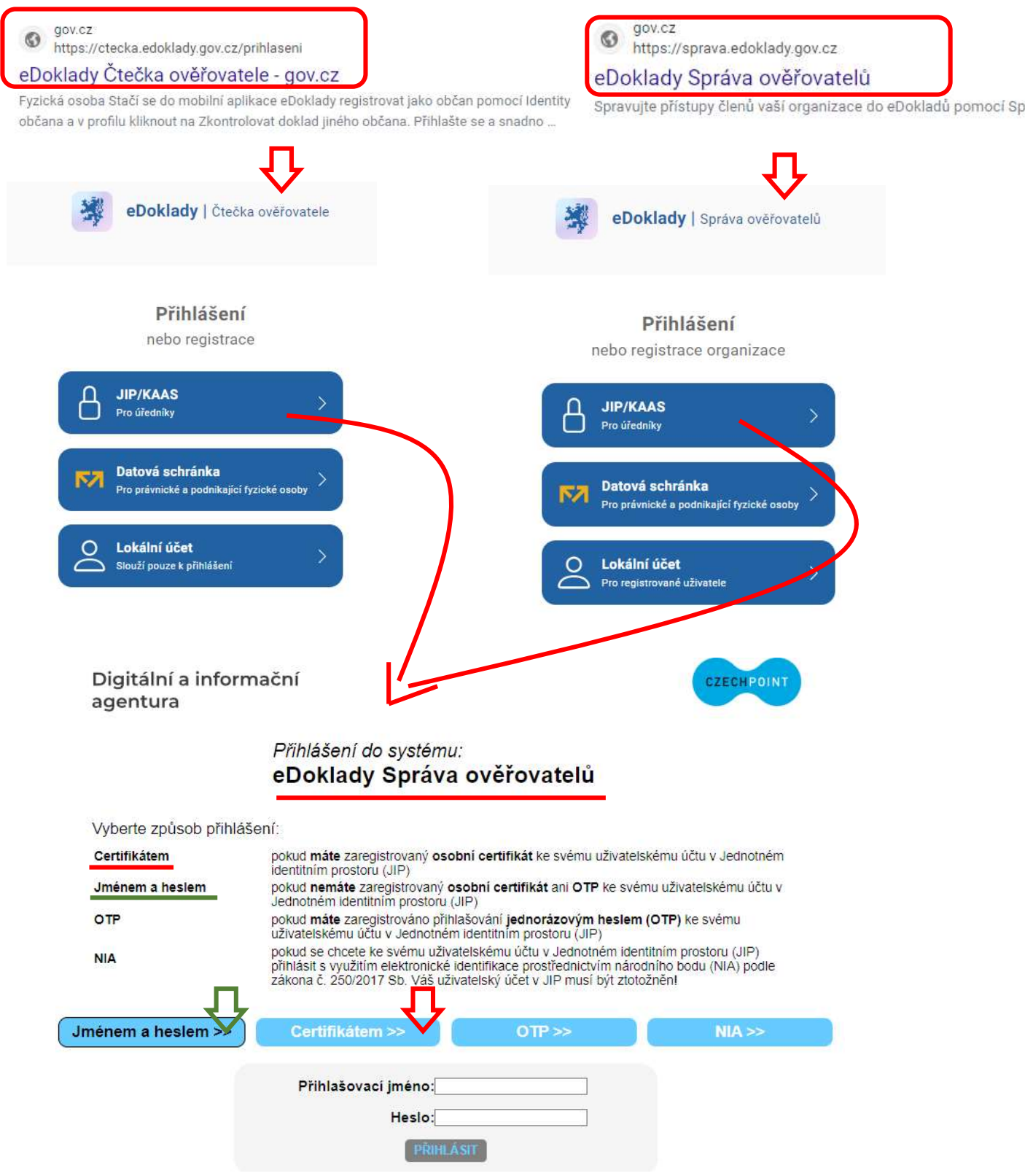

Využívání aplikace na PC předpokládá základní správu dat – uživatel si po přihlášení musí zvolit "přepážku".

Ve Správě OVM je tedy nutné **alespoň jednomu uživateli** přidělit v "Přístupu k informačním systémům" (Správa rolí) oprávnění-roli "**správce**".

S jeho prvním přihlášením se provede registrace k aplikaci eDoklady – s rolí "ověřovatel" je sice přihlášení také možné, ale končí informací o nedostatečném oprávnění – havaruje to zřejmě kvůli neexistenci přepážky (viz výše + postup níže) a nedostatečnému oprávnění k jejímu vytvoření.

Správce se přihlásí svými přístupovými údaji ze Správy OVM – jménem a heslem + pokud má napárovaný certifikát, tak musí certifikátem.

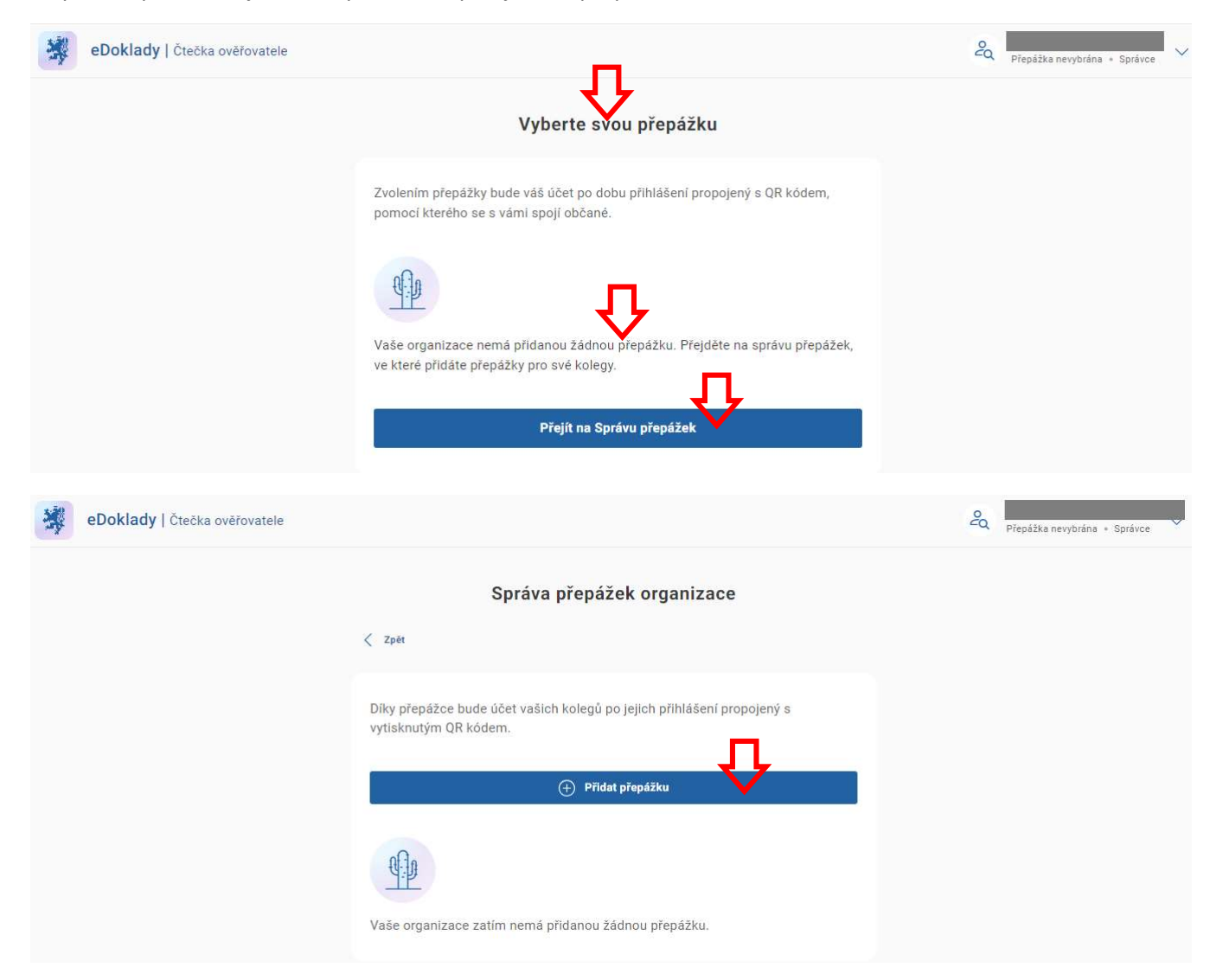

Po prvním přihlášení je třeba vytvořit alespoň jednu "přepážku"

|                               | Přidání přepáž                                                                     | žky                                                                        | ×                |                              |
|-------------------------------|------------------------------------------------------------------------------------|----------------------------------------------------------------------------|------------------|------------------------------|
|                               | Název přepážky<br>recepce<br>Pokud má vaše organizace<br>zkratku pobočky, ať mohou | vícero poboček, doporučujeme u<br>ověřovatelé přepážku jednoduše<br>Přidat | vést<br>ji najít |                              |
| BOOKIADY   Čtečka ověřovatele |                                                                                    |                                                                            |                  | Přepážka nevybrána • Správce |
|                               | Správa p                                                                           | řepážek organizace                                                         |                  |                              |
|                               | < Zpēt                                                                             |                                                                            |                  |                              |
|                               | Díky přepážce bude účet vašich k<br>vytisknutým QR kódem.                          | kolegů po jejich přihlášení propo                                          | ojený s          |                              |
|                               | (                                                                                  | +) Přidat přepážku                                                         |                  |                              |
|                               | Název přepážky 🗸 🔨                                                                 | Naposledy aktivní                                                          |                  |                              |
|                               | recepce 🗹                                                                          |                                                                            | <b>D</b>         |                              |

Po opuštění správy přepážek je možné tuto vybrat a už pokračovat k vlastnímu ověřování dokladů.

| eDoklady   Čtečka ověřovatele |                                                                                                    | 20 Přepážka nevybrána • Správce                                                                                                |
|-------------------------------|----------------------------------------------------------------------------------------------------|----------------------------------------------------------------------------------------------------|
|                               | Změňte svou přepážku                                                                                                    | <ul> <li>Změnit přepážku</li> <li>Správa přepážek organizace</li> <li>Správa skupin organizace</li> <li>Odhlásit se</li> </ul> |
|                               | Zvolením přepážky bude váš účet po dobu přihlášení propojený s QR kódem,<br>pomocí kterého se s vámi spojí občané.<br>Vyhledejte podle názvu přepážky Q Zobrazit pouze volné |                                                                                                    |
|                               | Uložit změny Zpět beze změn                                                                                                    |                                                                                                    |

Proces ověření vyžaduje propojení mobilního telefonu ověřované osoby s aplikací prostřednictvím načtení QR kódu.

Tento je možné pro danou přepážku v aplikaci vygenerovat a následně stáhnout PDF pro vytištění a vylepení na přepážce / zpřístupnění na monitoru. QR kód je platný 1 měsíc, pak je třeba generovat nový.

| Boklady   Čtečka ověřovatele |                                                                               |                                       | 20 recepce + Správce V |
|------------------------------|-------------------------------------------------------------------------------|---------------------------------------|------------------------|
|                              | Kontrola údajů                                                                |                                       |                        |
|                              | Občeujský prokaz                                                              | >                                     |                        |
|                              | Občanský průkaz                                                               |                                       |                        |
|                              | Výběr sady údajů pro Občans                                                   | ský průkaz                            |                        |
|                              | Všechny Globální Organizace Osobní                                            |                                       |                        |
|                              | Kontrola dokladu                                                              | O Detail                              |                        |
|                              | () Kontrola věku - 18 let                                                     | Detail                                |                        |
|                              | Overeni totožnosti                                                            | Detail     Detail                     |                        |
|                              |                                                                               | U Detai                               |                        |
|                              | Zkontrolovat                                                                  |                                       |                        |
|                              | Ţ                                                                             |                                       |                        |
|                              | OR kód pro spojení s přej                                                     | hážkou                                |                        |
|                              |                                                                               |                                       |                        |
|                              | 世期                                                                            |                                       |                        |
|                              | V tuto chvíli nemáte vygenerovaný žádný pra ný Q<br>můžete ověřovat jeklas ob | R kód. Vygenerujte si ho, ať<br>čanů. |                        |
|                              | Vygenerovat nový QR kó                                                        | d                                     |                        |
|                              |                                                                               |                                       |                        |
|                              | OR kód pro spojení s pře                                                      | pážkou                                |                        |
|                              | NEGATIONS                                                                     |                                       |                        |
|                              | Platnost do 26.12.2024                                                        | Vygenerovat nový                      | ( <b>1.</b>            |
|                              |                                                                               |                                       | <b>*</b>               |
|                              |                                                                               |                                       | eDoklady               |
|                              |                                                                               |                                       | recepce                |
|                              |                                                                               |                                       | QR kód pro spojení     |
|                              |                                                                               |                                       |                        |
|                              |                                                                               |                                       |                        |
|                              |                                                                               |                                       |                        |
|                              |                                                                               |                                       |                        |
|                              |                                                                               |                                       |                        |
|                              |                                                                               |                                       |                        |

Běžný uživatel s rolí "**ověřovatel**" si po přihlášení do webové čtečky už jen vybírá přepážku a postupuje k procesu ověřování dokladu případně stažení stávajícího nebo generování nového QR kódu.

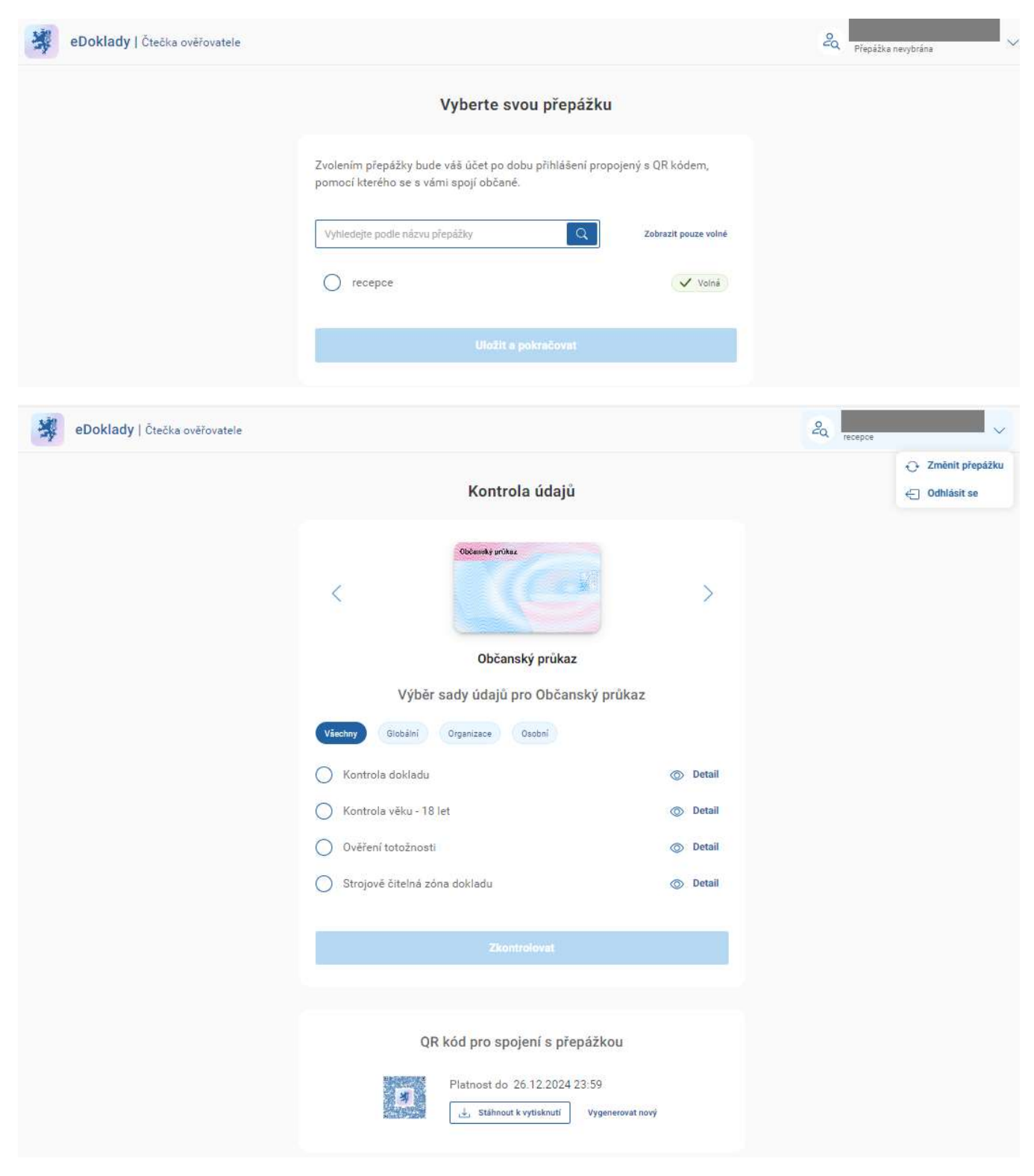

Ověřovatel může pouze změnit přepážku nebo se odhlásit z aplikace.

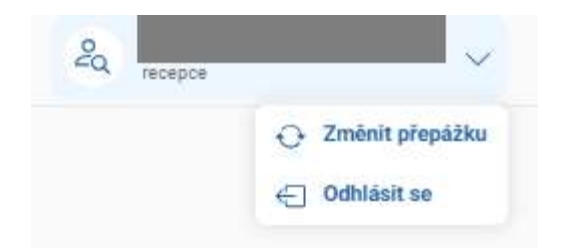

**Správce** může **ve "Správě ověřovatelů"** dále generovat kód pro spárování mobilních zařízení nebo lokální účty pro zaměstnance, kteří nejsou evidováni ve Správě OVM nebo tam nemají přidělenou roli "ověřovatel", případně mají uložen certifikát pro jinou agendu a potřebují ověřovat doklady mobilem.

Zaměstnaci tedy nemusí v rámci svých pracovních povinností využívat "soukromou" bankovní identitu nebo identitu občana.

Aplikace "čtečka eDokladu" má "nízkou úroveň zabezpečení" = nevyžaduje pro přihlášení certifikát, postačí jméno a heslo účtu JIPP/KASS uživatele bez certifikátu nebo email a heslo z lokálního účtu vytvořeného správcem nebo registrační kód pro mbilní zařízení generovaný rovněž správcem.

!! Pokud uživatel má ve Správě dat OVM napárovaný certifikát, tento je při přihlášení přes JIP/KASS vyžadován vždy
 => není možné se potom takto přihlásit do mobilní aplikace, která k certifikátu nemá technicky možný přístup. Je
 třeba využít lokální účet nebo kód pro spárování zařízení.

Ve správě dat je vidět název organizace = soudní exekutor, jsou k dispozici nástroje pro správu zařízení = párovacích kódů pro mobilní telefony, lokálních účtů, přepážek...

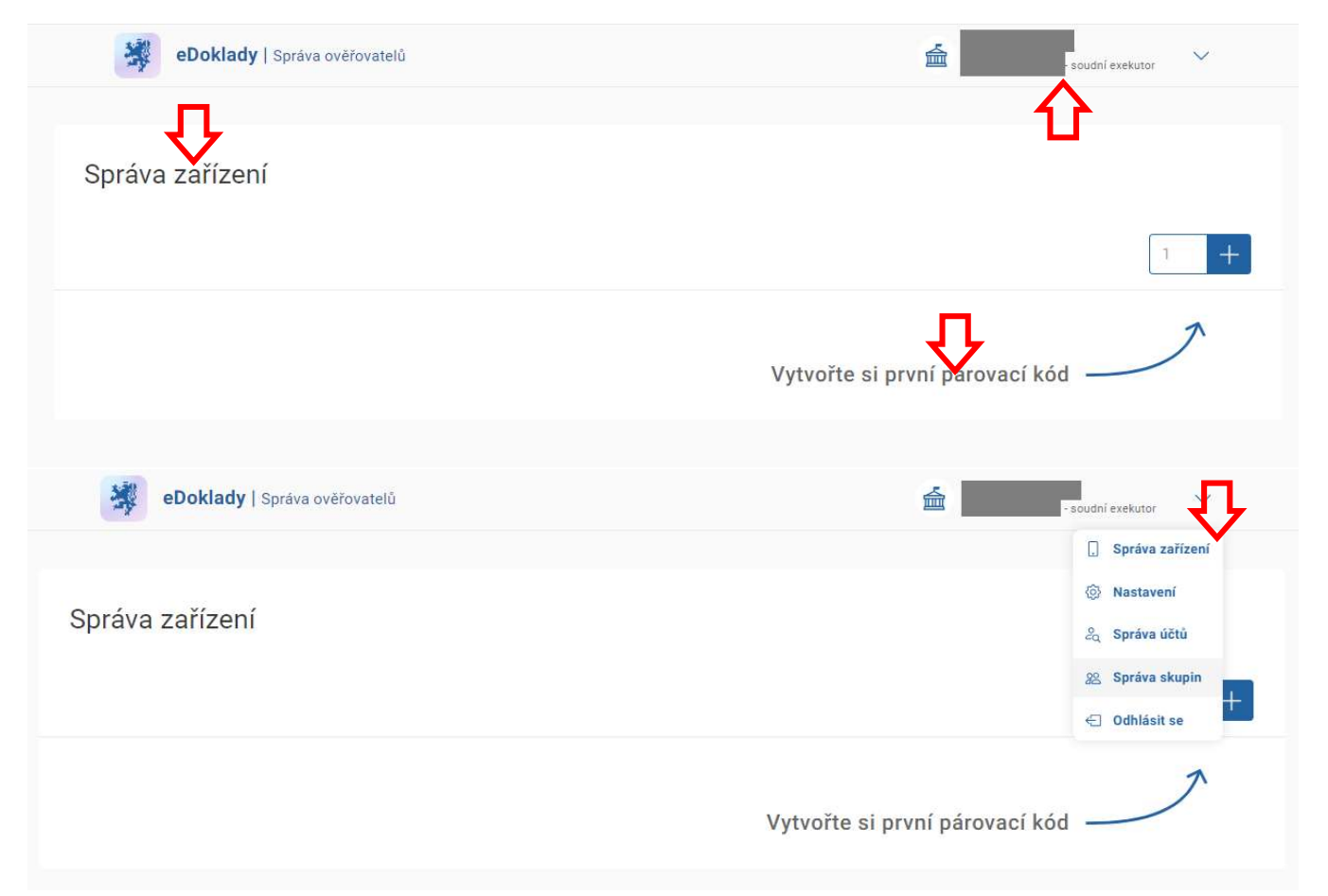

|                                       | věřovatelů - soudní exekutor                                                                                                    | ~       |
|---------------------------------------|----------------------------------------------------------------------------------------------------|---------|
| Domů                                  |                                                                                                    |         |
| Správa účtů                           |                                                                                                    |         |
| V rámci Správy ověřovatelů můžete edi | itovat pouze lokální účty. Externí účty (JIP/KAAS nebo Datová schránka) je možné spravovat pouze v daných systémech.                                                                                                    |         |
|                                       | Zobrazit pozvánky 🕂 Pozvat už                                                                                                    | ivatele |
| Vše Lokální účtv Evter                | rnf účty                                                                                                    |         |
|                                       |                                                                                                    |         |
|                                       | ~                                                                                                    |         |
|                                       | Pozvěte prvního uživatele                                                                                                    |         |
|                                       |                                                                                                    |         |
| 1                                     |                                                                                                    |         |
|                                       |                                                                                                    |         |
|                                       | Pozvat uživatele do systému eDoklady X                                                                                                    |         |
|                                       | Pozvat uživatele do systému eDoklady X<br>V rámci Šprávy ověřovatelů můžete editovat pouze lokální účty. Externí účty (JIP/KAAS nebo Datová<br>schránka) je možné spravovat pouze v daných systémech.                                                                                                    |         |
|                                       | Pozvat uživatele do systému eDoklady × V rámci Šprávy ověřovatelů můžete editovat pouze lokální účty. Externí účty (JIP/KAAS nebo Datová schránka) je možné spravovat pouze v daných systémech. Jméno *                                                                                                    |         |
|                                       | Pozvat uživatele do systému eDoklady × V rámci Správy ověřovatelů můžete editovat pouze lokální účty. Externí účty (JIP/KAAS nebo Datová schránka) je možné spravovat pouze v daných systémech. Jméno * Zadejte jméno                                                                                                    |         |
|                                       | Pozvat uživatele do systému eDoklady       ×         V rámci Správy ověřovatelů můžete editovat pouze lokální účty. Externí účty (JIP/KAAS nebo Datová schránka) je možné spravovat pouze v daných systémech.         Jméno *         Zadejte jméno         Příjmení *                                                                                                    |         |
|                                       | Pozvat uživatele do systému eDoklady       ×         V rámci Šprávy ověřovatelů můžete editovat pouze lokální účty. Externí účty (JIP/KAAS nebo Datová schránka) je možné spravovat pouze v daných systémech.         Jméno *         Zadejte jméno         Příjmení *         Zadejte příjmení                                                                                                    |         |
|                                       | Pozvat uživatele do systému eDoklady       ×         V rámci Šprávy ověřovatelů můžete editovat pouze lokální účty. Externí účty (JIP/KAAS nebo Datová schránka) je možné spravovat pouze v daných systémech.         Jméno *         Zadejte jméno         Přijmení *         Zadejte přijmení         E-mail *                                                                                                    |         |
|                                       | Pozvat uživatele do systému eDoklady       ×         V rámci Správy ověřovatelů můžete editovat pouze lokální účty. Externí účty (JIP/KAAS nebo Datová schránka) je možné spravovat pouze v daných systémech.         Jméno *         Zadejte jméno         Příjmení *         Zadejte příjmení         E-mail *         Zadejte e-mail                                                                                 |         |
|                                       | Pozvat uživatele do systému eDoklady       ×         V rámci Správy ověřovatelů můžete editovat pouze lokální účty. Externí účty (JIP/KAAS nebo Datová schránka) je možné spravovat pouze v daných systémech.         Jméno *       Zadejte jméno         Přijmení *       Zadejte přijmení         E-mail *       Zadejte e-mail         Role:       Ověřovatel ()         Správce organizace       Správce organizace |         |

#### Závěrem

Vlastní zprovoznění ověřování, vám zabere přibližně stejný čas, jako čtení tohoto návodu. Kritickým místem může být přihlašování do aplikace eDoklady, nebo jeho portálu. Pokud nechcete používat bankovní identitu (NIA), alternativou je OTP přihlášení.

Informace k OTP přihlašování a jeho zřízení viz zde: https://www.czechpoint.cz/public/statistiky-a-informace/casto-kladene-dotazy/otp-autentizace/

Můj profil ve Správě dat nemám opatřený přihlašovacím certifikátem. Proto jsem se zaměřil na alternativní metody. Přihlášení prostřednictvím certifikátu je běžná forma přihlášení pracovníků na úřadech s.e. Předpokládá se, že přihlášení prostřednictvím certifikátu na portálu eDoklady bude bezproblémové.